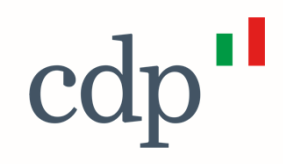

## Il nuovo modello di concessione dei finanziamenti per la PA

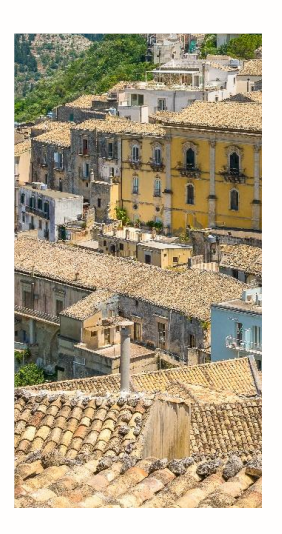

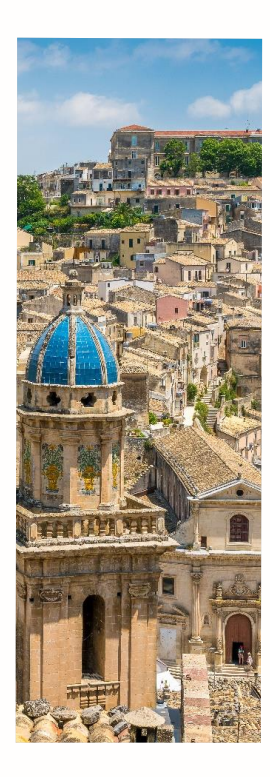

#### Introduzione – Nuovo Modello di Concessione

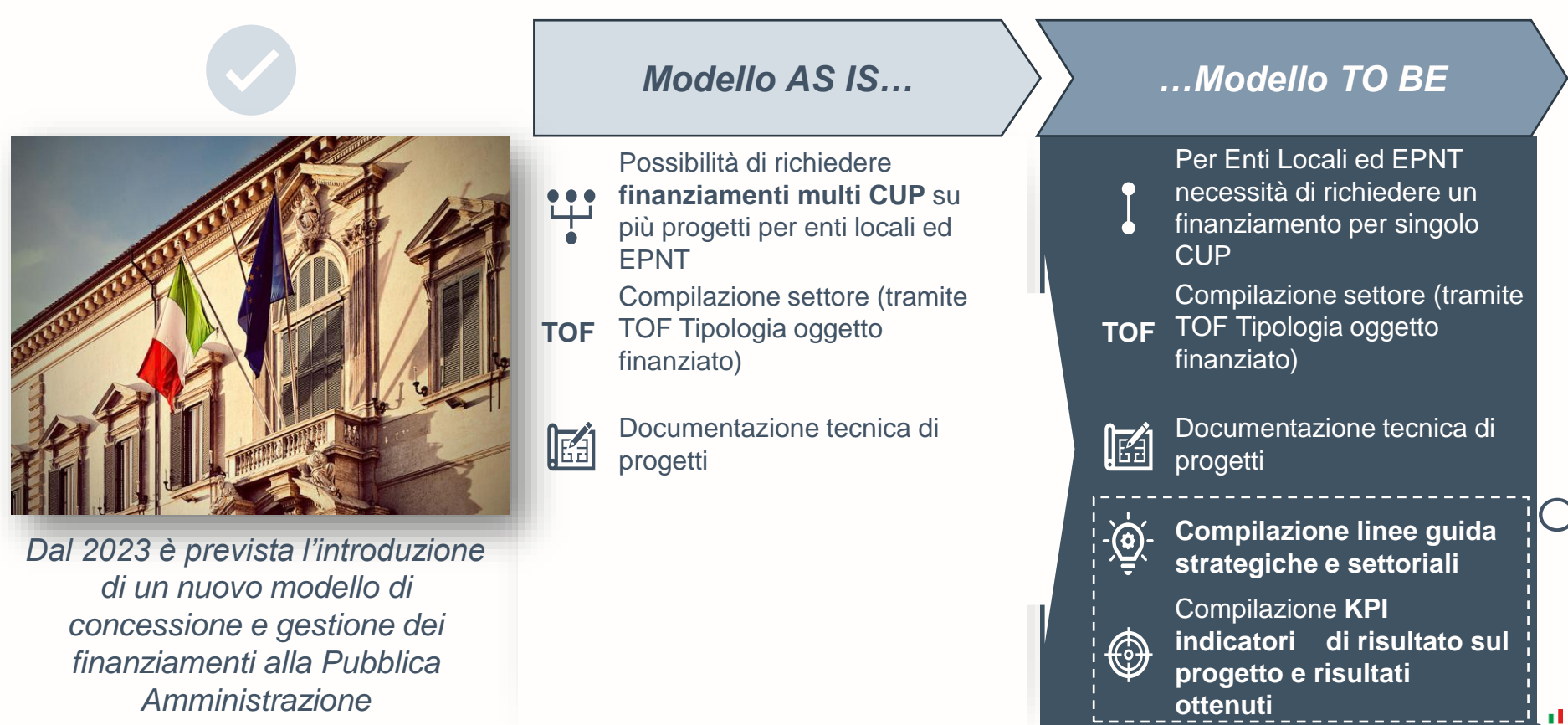

#### Le Linee Guida Strategiche e Settoriali in ambito PA

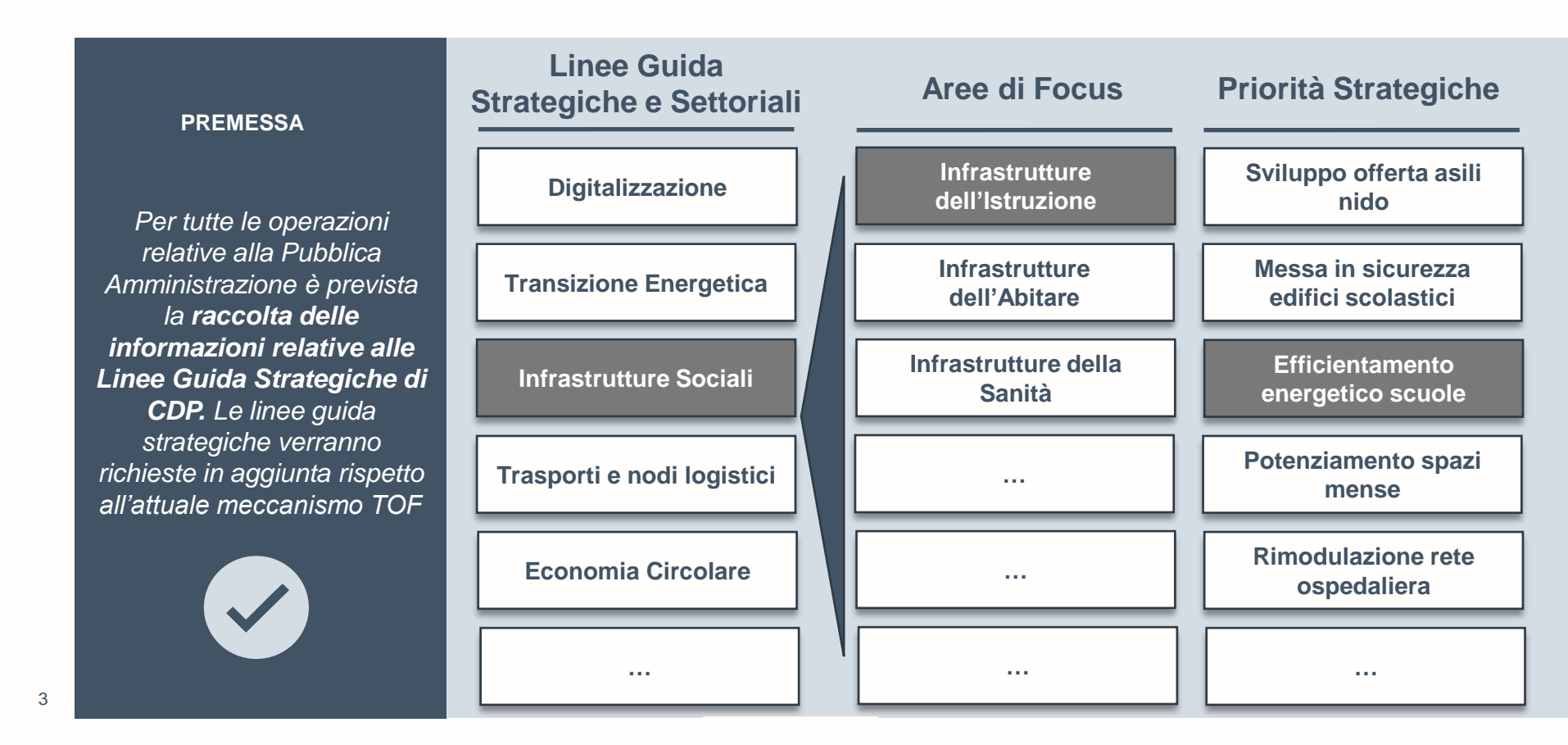

### I KPI in ambito PA

Inoltre verrà richiesto agli enti la compilazione di un KPI di riferimento per singolo progetto finanziato. Previsto monitoraggio ed aggiornamento periodico dei KPI inseriti da parte degli Enti

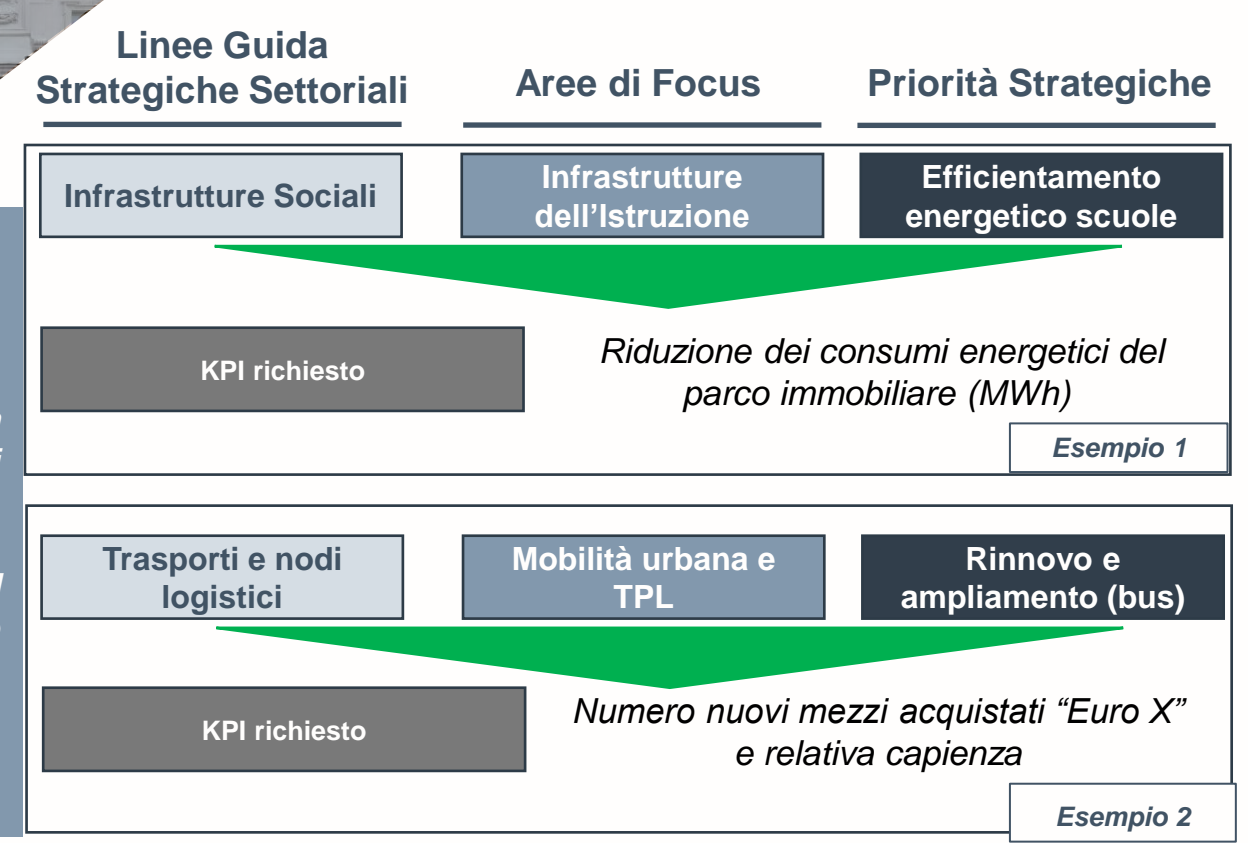

**Operazioni PA I Le regole di compilazione** 

## NUOVE MODALITÀ OPERATIVE

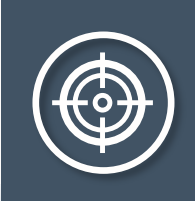

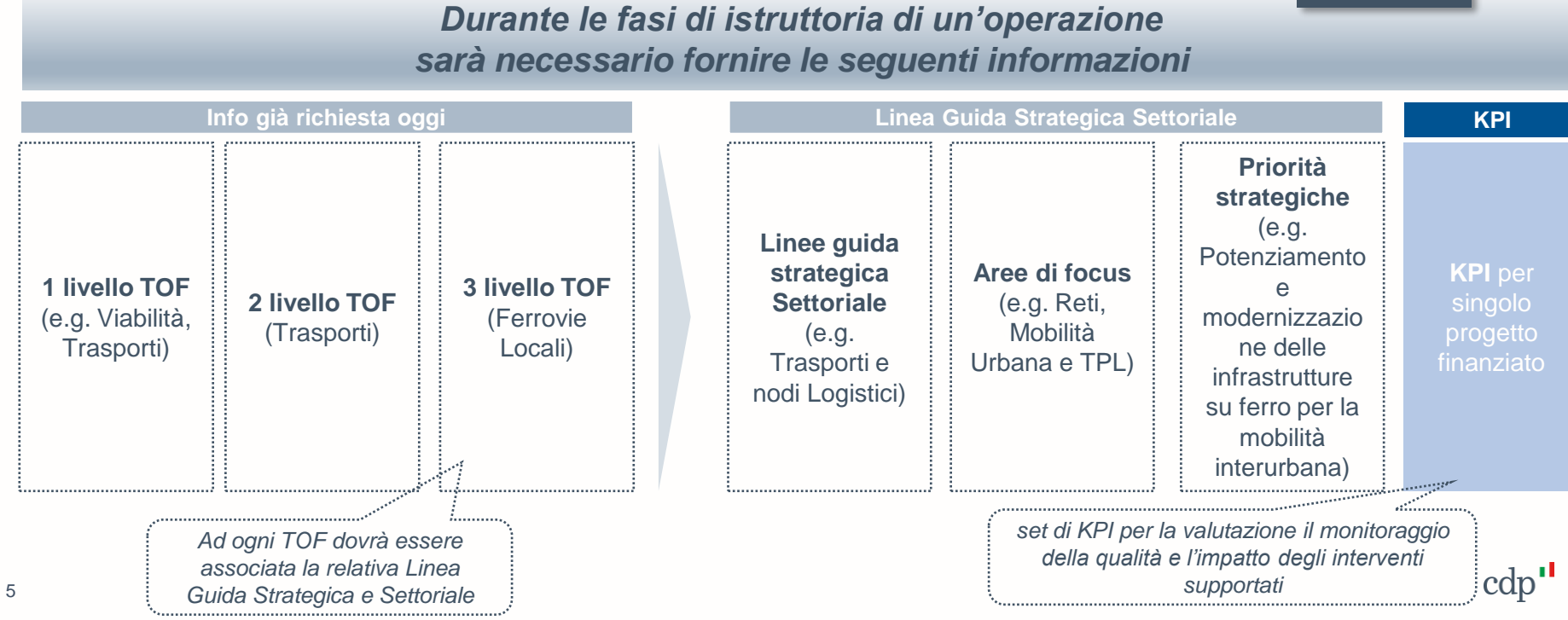

### Perimetro di applicazione Pubblica Amministrazione

| Stream | Operatività | Principali prodotti<br>di finanziamento | Linee Guida<br>Strategiche | KPI          | Modalità di<br>gestione<br>inserimento<br>dati |
|--------|-------------|-----------------------------------------|----------------------------|--------------|------------------------------------------------|
|        |             | Prestiti Enti Locali MLT                | $\checkmark$               | $\checkmark$ | Online                                         |
|        |             | Fondo Rotativo progettualità            | $\checkmark$               | x            | Online                                         |
|        |             | Fondo Demolizione                       | x                          | X            | Online                                         |
|        | Prodotti di | Fondo Kyoto                             | x                          | X            | Online                                         |
| PA     | attuali     | Anticipi di Tesoreria                   | X                          | X            | Online                                         |
|        |             | Prestito Green (enti locali, EPNT)      | $\checkmark$               | $\checkmark$ | Online                                         |
|        |             | Prestiti EPNT                           | $\checkmark$               | $\checkmark$ | PEC                                            |
|        |             | Prestiti Regioni                        | $\checkmark$               | $\checkmark$ | PEC                                            |

| Operaz | ioni P | A I Enti | Locali |
|--------|--------|----------|--------|
| operal |        |          |        |

### **PROGETTI FINANZIATI**

successive

|                            | TOF                                    | Descrizione Progetto                                                                                                    | Importo<br>progetti | di cui<br>finanziame<br>CDP | ento |
|----------------------------|----------------------------------------|----------------------------------------------------------------------------------------------------|---------------------|-----------------------------|------|
|                            | BENE DI INTERESSE<br>STORICO ARTISTICO | Riqualificazione e illuminazione di un'area<br>comunale: consolidamento e predisposizione<br>nuovo impianto di illuminazione | € 700.000           | € 500.000                   | ٩    |
| 1,8 €MIn                   | OPERE STRADALI                         | Completamento ripavimentazione del percorso pedonale                                                                         | € 720.000           | € 500.000                   | Q    |
| Importo totale<br>progetti | IMPIANTI SPORTIVI                      | Recupero funzionale dello Stadio Comunale                                                                                    | € 384.000           | € 100.000                   |      |
|                            | IMPIANTO<br>ILLUMINAZIONE              | Interventi per l'implementazione di nuovi<br>sistemi per la sicurezza degli impianti di<br>illuminazione pubblica            | € 100.000           | € 12.000                    |      |
|                            |                                        |                                                                                                    | Focus Slide         | 1                           | cdp" |

### **Operazioni PA I Enti Locali**

Riqualificazione e illuminazione

| TOF                                                                                        | Linee Guida Strategiche Settoriali                      | KPI                                                                         |
|--------------------------------------------------------------------------------------------|---------------------------------------------------------|-----------------------------------------------------------------------------|
| BENE DI INTERESSE<br>STORICO ARTISTICO                                                     | Infrastrutture Sociali                                  | m² di superficie urbana<br>riqualificata                                    |
| OPERE STRADALI                                                                             | Trasporti e nodi logistici                              | km di rete interessati da<br>interventi di<br>ampliamento/razionalizzazione |
| A seguito della previsione<br>della Linea Guida Strategica<br>KPI su tutti i progetti fina | di inserimento<br>a Settoriale e dei<br>anziati lato PA | dicamente sarà richiesto<br>rnamento del KPI all'Ente                       |

# Il nuovo processo di richiesta dei finanziamenti sul Portale Enti Locali e PA di CDP.

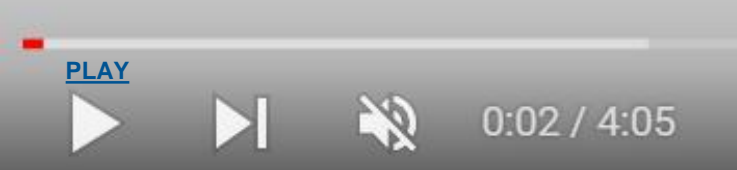

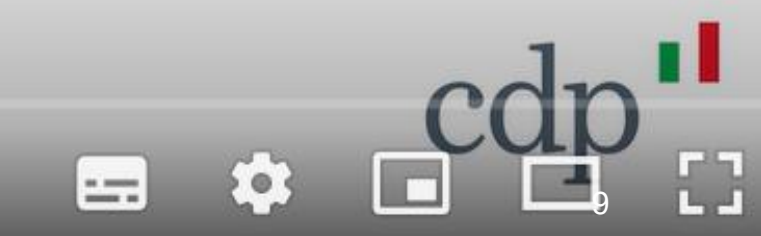

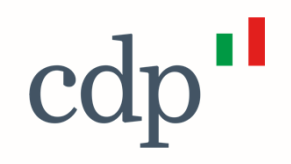

## Rinegoziazione 2023

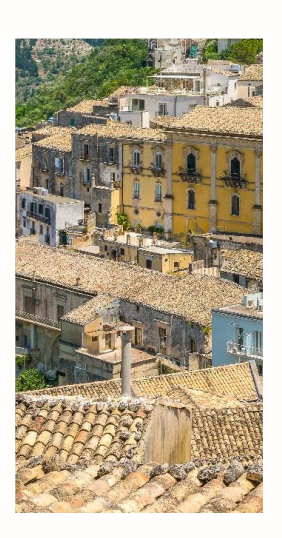

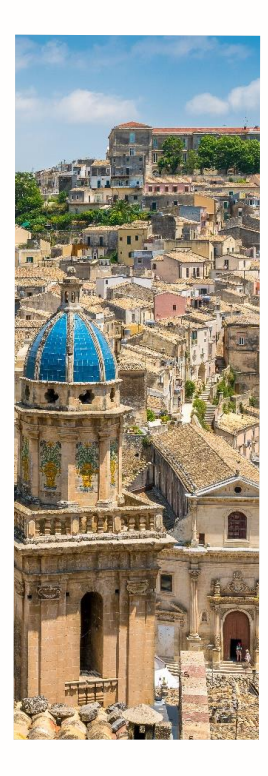

#### Rinegoziazione 2023: prestiti oggetto di rinegoziazione

|         | - |                                                                                                    |
|---------|---|----------------------------------------------------------------------------------------------------|
|         | ٠ | Portafoglio prestiti SPA;                                                                                                    |
|         | • | Intestati a Enti Locali;                                                                                                    |
|         | • | Beneficiario = pagatore;                                                                                                    |
| Ammessi | • | Prestiti ordinari, a tasso fisso/variabile e flessibili, inclusi quelli con rate differite, o oggetto di precedenti rinegoziazioni (tra cui i Topside); |
|         | • | Prestiti concessi prima del 01/01/2022 e in ammortamento al 01/01/2023;                                                                                 |
|         | • | Debito residuo al 01/01/2023 pari o superiore a 10.000 euro;                                                                                            |
|         | ٠ | Scadenza ammortamento >31/12/2027.                                                                                                    |
|         |   |                                                                                                    |

prestiti con diritto di estinzione alla pari e concessi in base a leggi speciali

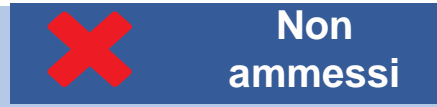

- trasferiti al Ministero dell'economia e delle finanze (MEF)
- intestati ad enti in condizione di dissesto finanziario, per i quali non risulti adottato, al momento della domanda di rinegoziazione, il decreto del Ministro dell'interno di cui all'articolo 261, comma 3, del TUEL;
- intestati ad enti morosi e ad enti che abbiano registrato morosità, non imputabili a disfunzioni tecniche, nel periodo gennaio 2021 – marzo 2023, successivamente sanate, qualora tali morosità presentino tutte le seguenti caratteristiche:
  - a. importo dell'insoluto maggiore di euro 1.000,00;
  - b. incidenza dell'insoluto superiore all'1% rispetto al debito residuo complessivo;
  - · c. insoluto non sanato entro i due mesi successivi alla data dell'insolvenza

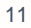

#### Rinegoziazione 2023: caratteristiche post rinegoziazione

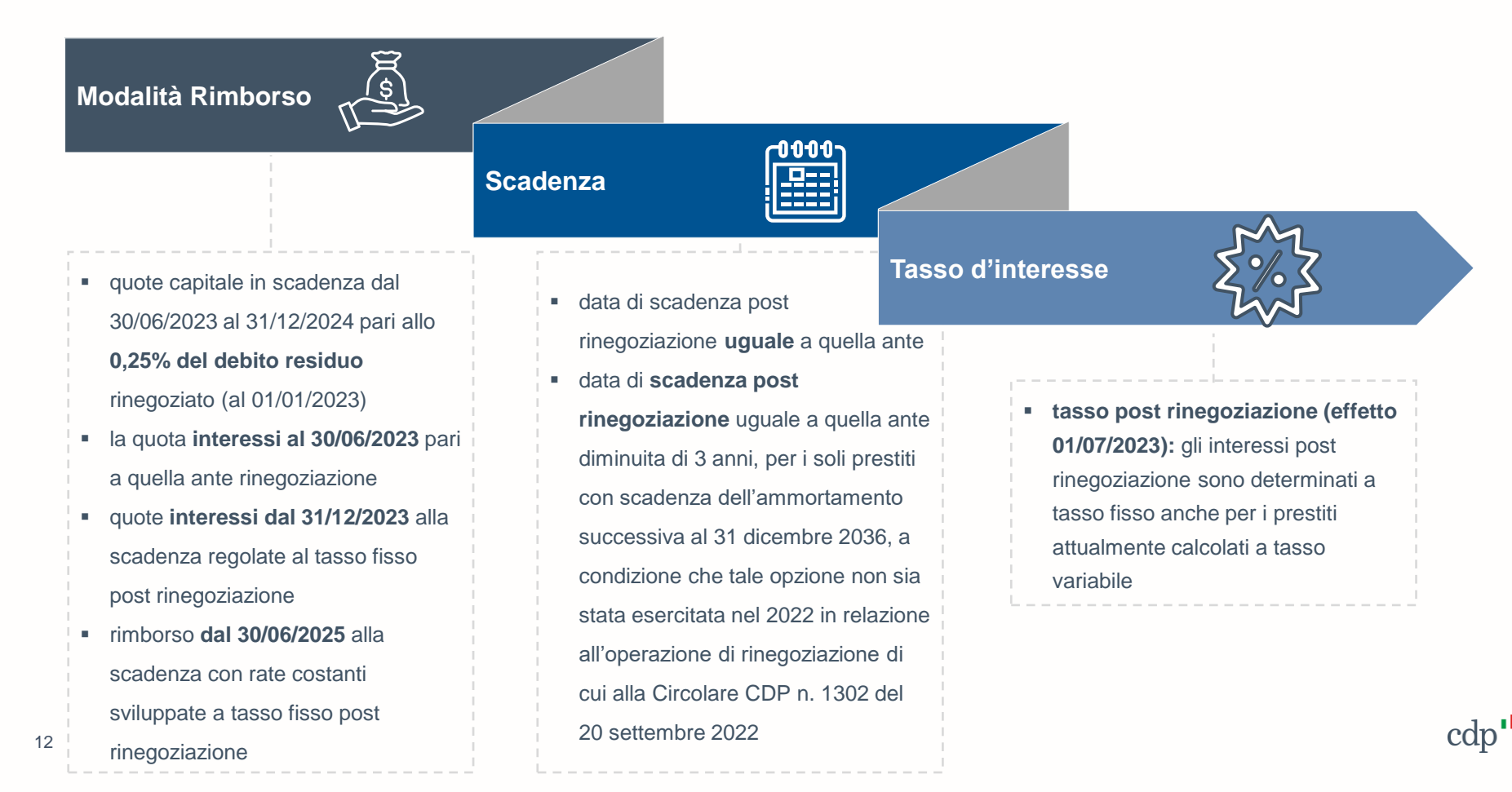

#### Rinegoziazione 2023: calendario operativo

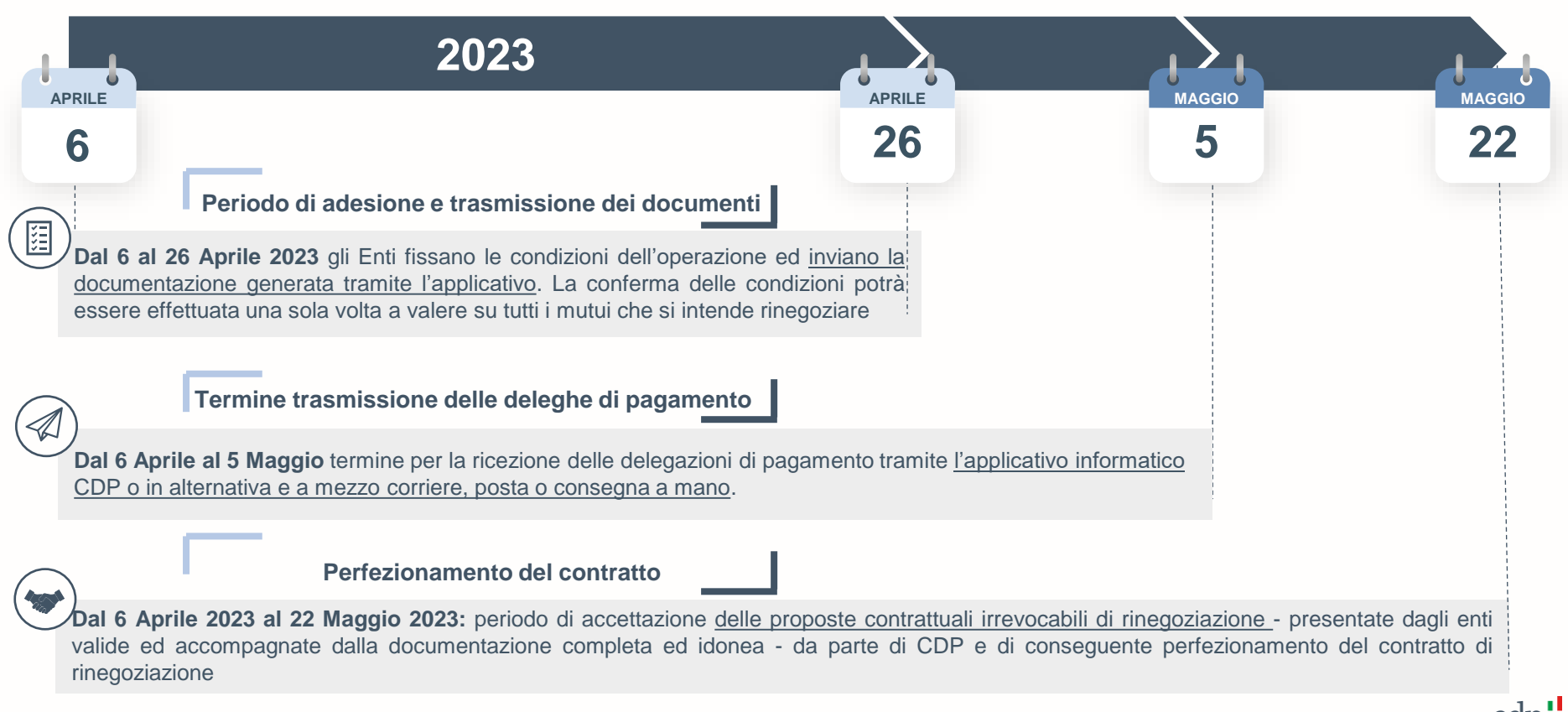

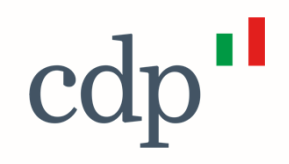

## Applicativo della Rinegoziazione

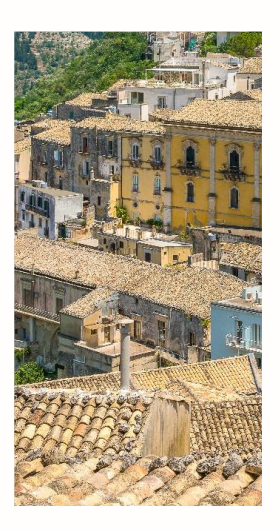

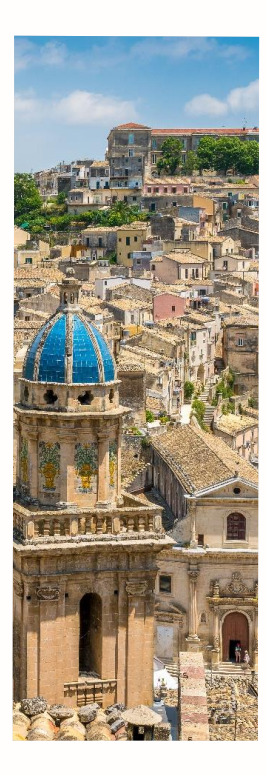

### Cosa è l'Applicativo della Rinegoziazione CDP

L'Applicativo della Rinegoziazione è un servizio web, ideato da CDP, finalizzato a supportare gli Enti abilitati nelle fasi di compilazione, **generazione e di trasmissione della documentazione necessaria** per il perfezionamento dell'operazione di Rinegoziazione.

Attraverso l'applicativo è possibile:

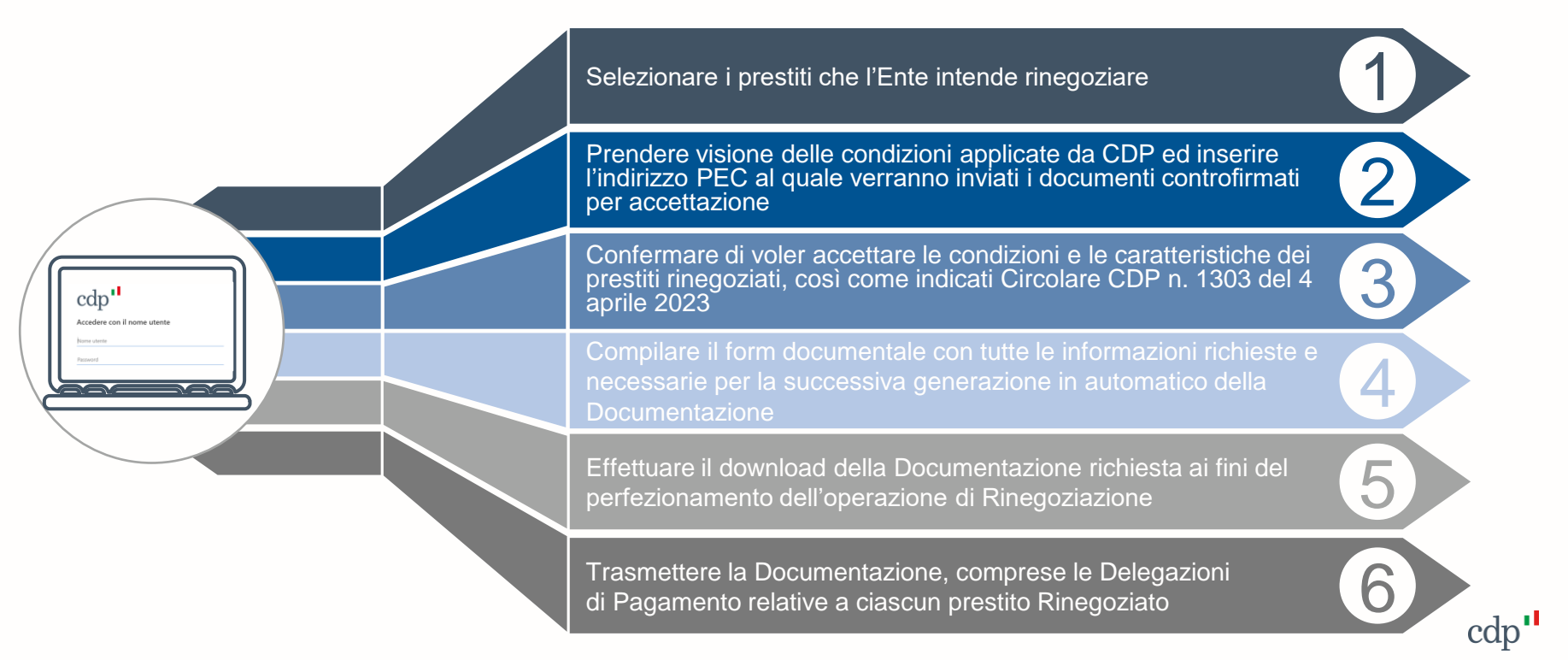

#### Come accedere? (1/2)

Per il corretto utilizzo dei servizi web delle aree riservate del sito CDP, si consiglia l'utilizzo del browser «Google Chrome»

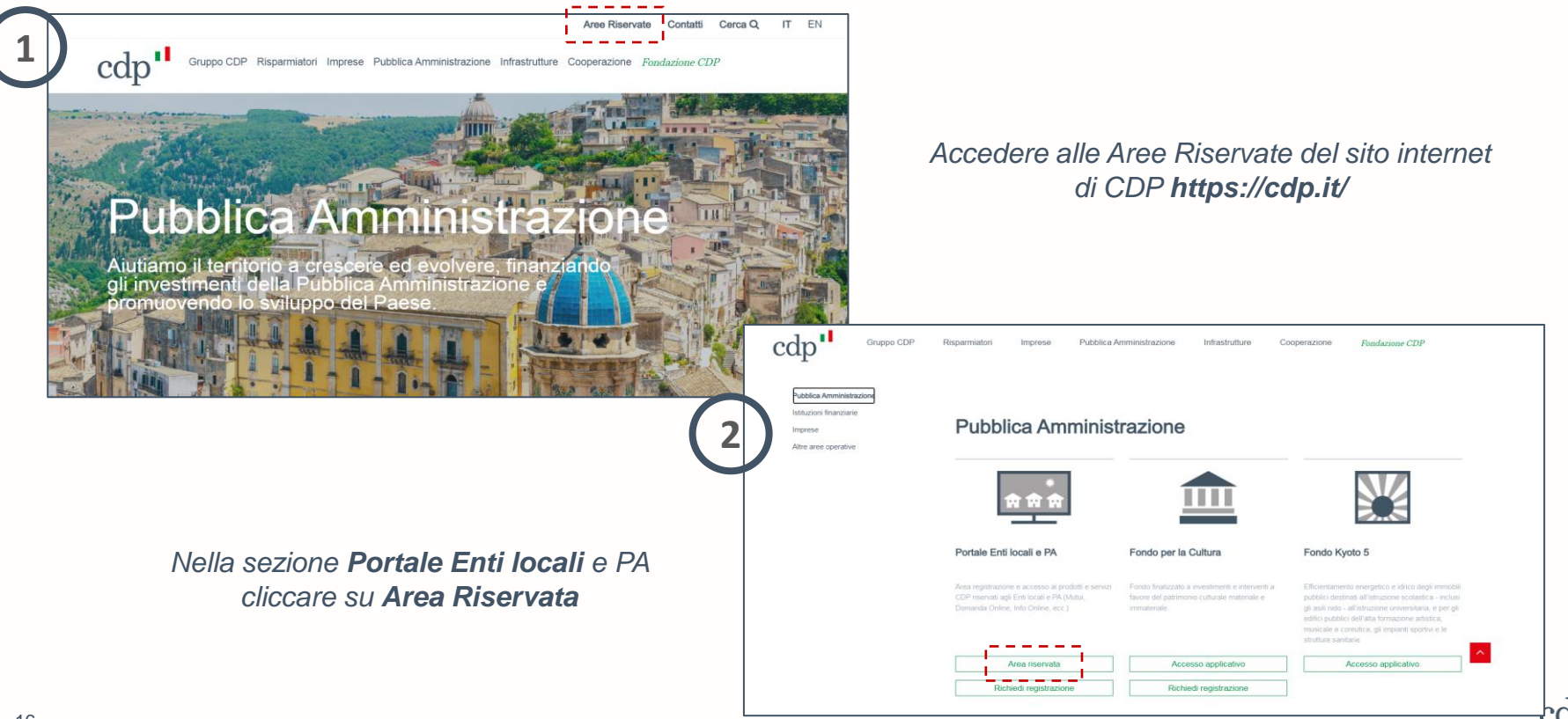

#### Come accedere? (2/2)

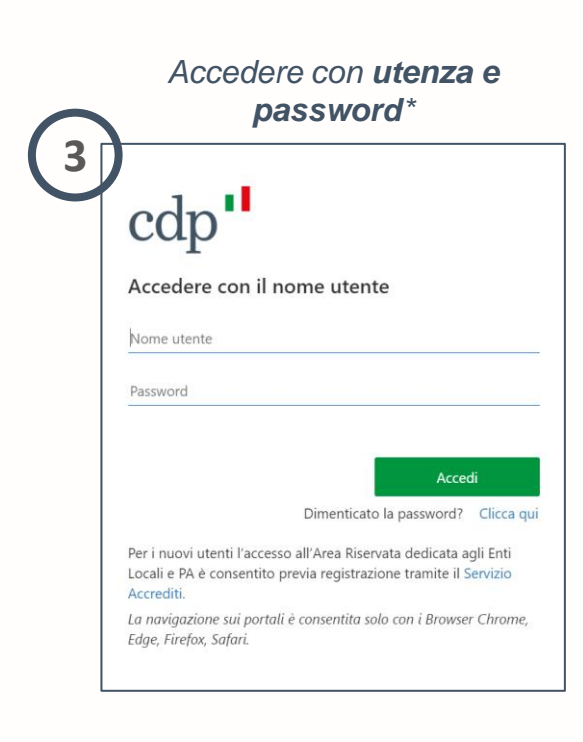

#### Cliccare su «Portale Finanziamenti»

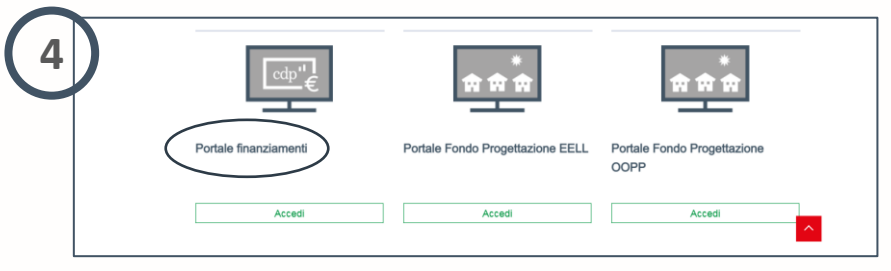

Cliccare sul portale "Gestione post concessione/Rinegoziazioni" per accedere all'Applicativo

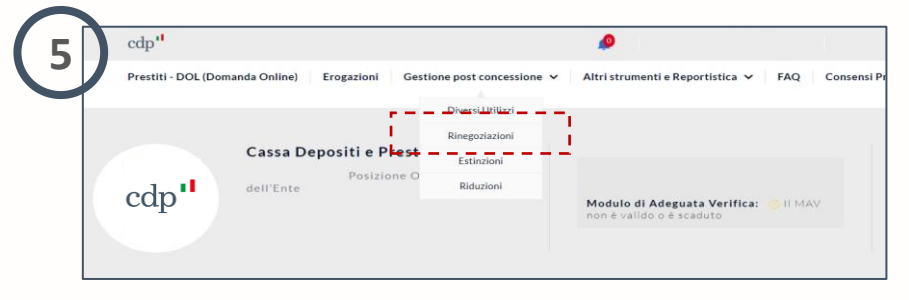

<sup>17</sup> \*Per i nuovi utenti l'accesso all'Area riservata dedicati agli Enti Locali e PA è consentito previa registrazione tramite il Servizio accrediti disponibile al link https://portaleelpa.cdp.it/

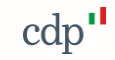

#### Come selezionare i Prestiti da rinegoziare (1/2)

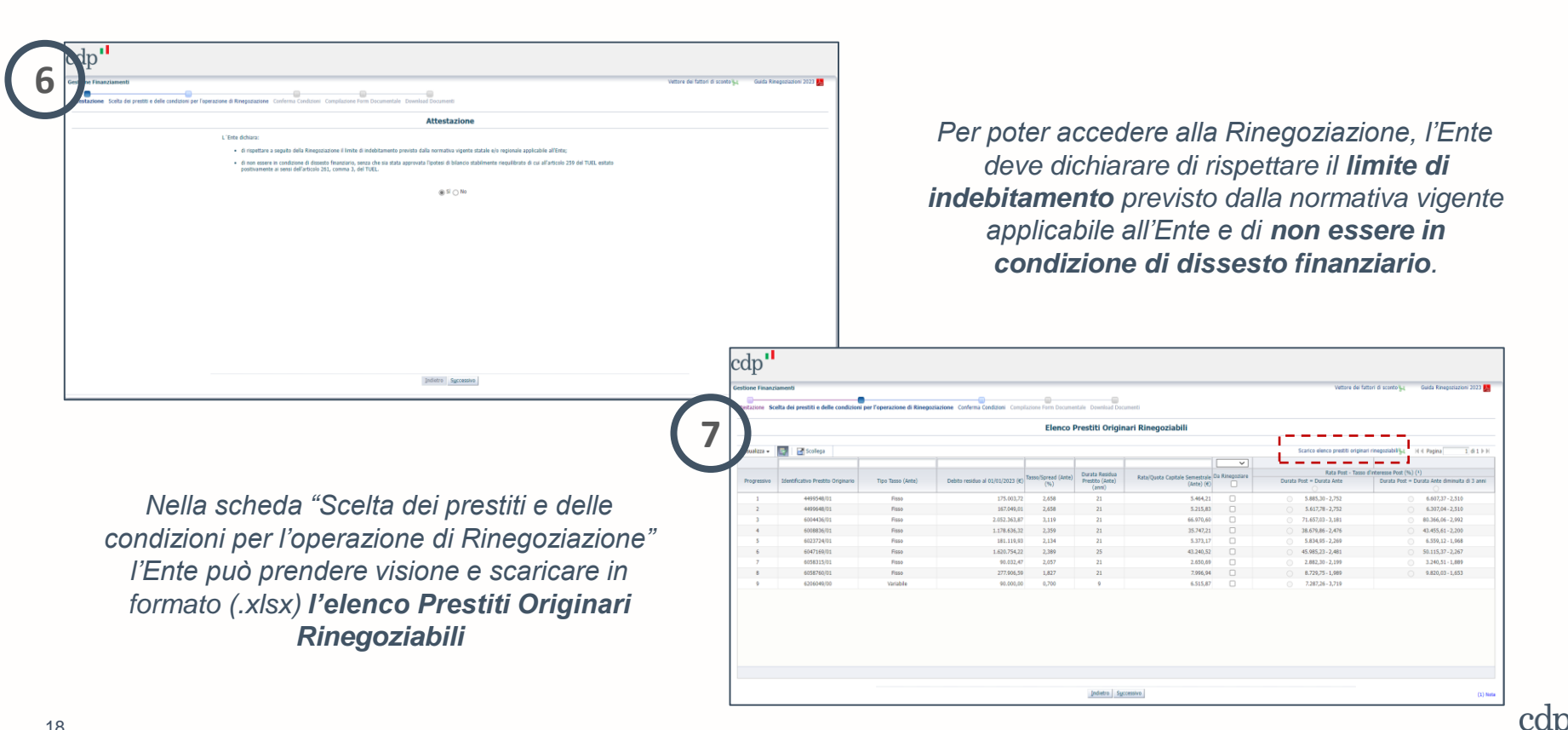

#### Come selezionare i Prestiti da rinegoziare (2/2)

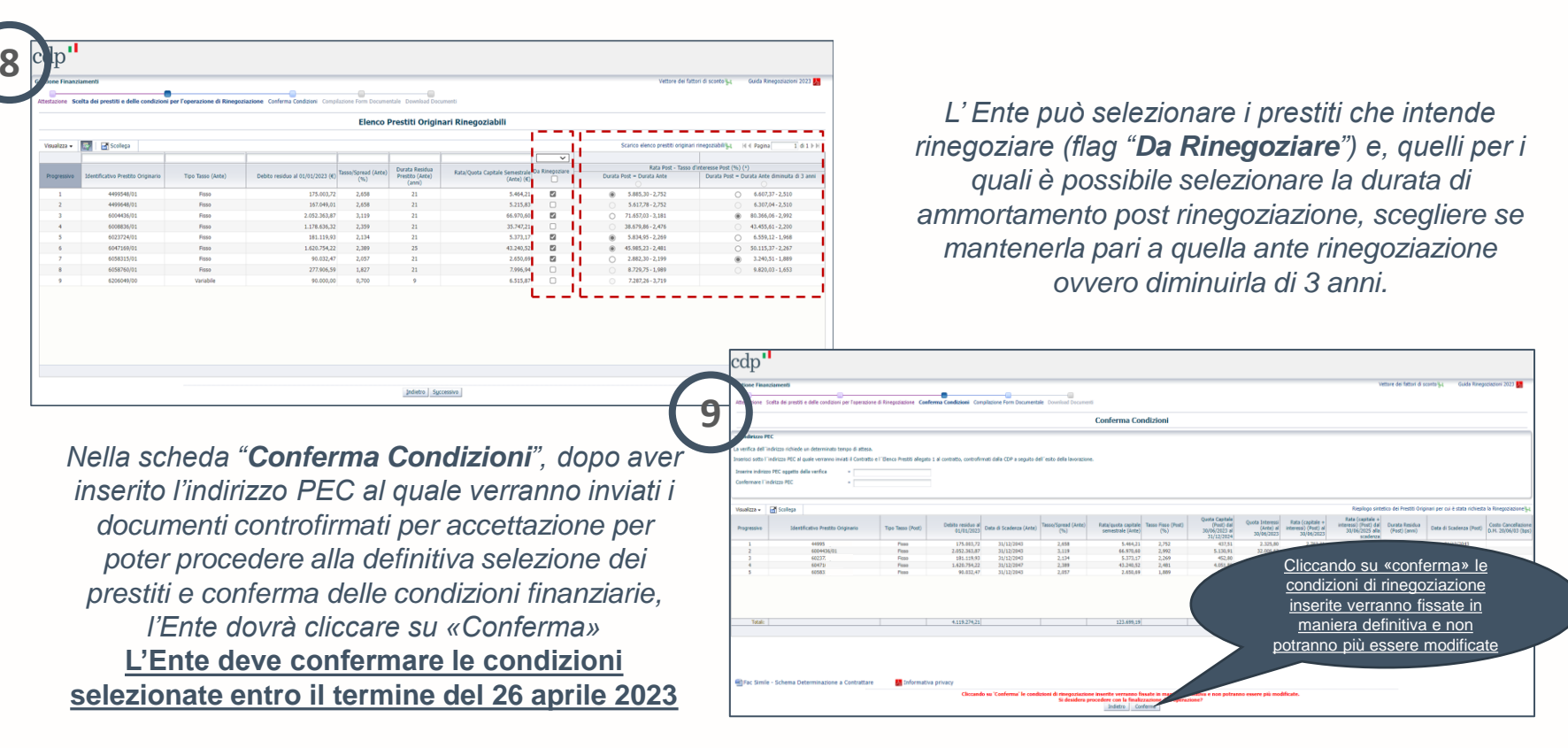

#### La verifica PEC

|                                                                                                    | Riepilogo Condizioni                                                                                                    |
|----------------------------------------------------------------------------------------------------|----------------------------------------------------------------------------------------------------|
| Indirizzo PEC                                                                                                    |                                                                                                    |
| a verifica dell'indirizzo richiede un determinato tempo di attesa                                                                                                    | a.                                                                                                    |
| inserisci sotto l'indirizzo PEC al quale verranno inviati il Contratt                                                                                                    | to e l'Elenco Prestito allegato 1 al controllimato dalla COP a seguito dell'esito della invorazione.                                        |
| Inserire indirizzo PEC opgetto della verifica silloge.te                                                                                                    | test 0 yec.cdp.it                                                                                                    |
| Confermare l'Indrizzo PEC silloge.te                                                                                                    | test#pec.cdp.#                                                                                                    |
| Indirizzo PEC inserito                                                                                                    |                                                                                                    |
| E' in corso la verifica dell'email PEC selezionata. La preghiamo                                                                                                    | o di attendere.                                                                                                    |
| Vertifica in corso                                                                                                    |                                                                                                    |
| Email Ente silloge.test@pec.cdp.it                                                                                                    |                                                                                                    |
| Data di nchiesta ventica 36/03/2023<br>Durante la vacifica in corro è possibile procedare alla compilazi                                                                                                    | rina da fati dals form documentale. Surrantemente alla unifica nostitto razi nostitto razi negativa i documenti                             |
| Qualora i tempi di attesa abbiano superato le 48 ore, sarà pos                                                                                                    | asble inserire la PEC e avviare il processo di verifica con la selezione del pulsante "Successivo".                                         |
|                                                                                                    |                                                                                                    |
|                                                                                                    |                                                                                                    |
| Y Indirizzo PEC                                                                                                    |                                                                                                    |
| Indirizzo PEC inserito                                                                                                    |                                                                                                    |
| La verifica dell'indirizzo PEC è avvenuta con success                                                                                                    | so, si può procedere al completamento delle attività di dovnikad e caricamento dei documenti                                                |
| Email Ente silloge.test@pec.cdp.it                                                                                                    |                                                                                                    |
| Data di richiesta verifica 30/03/2023                                                                                                    |                                                                                                    |
| E' ora possibile procedere alla generazione dei documenti, previ                                                                                                    | via compliatione di tutti i dati della Form Documentale.                                                                                    |
|                                                                                                    |                                                                                                    |
| ✓ Indirizzo PEC<br>La verifica dell'indrizzo richiede un determinate<br>Inserisci sotto l'indrizzo PEC al quale verranno                                                                                                    | to tempo di attesa.<br>o mivis il contratto e l'Alegato al Contratto Controfrmati dalla CDP a seguito dell'esito della lavorazione.         |
| ✓ Indirizzo PEC<br>La verifica dell'Indirizzo richiede un determinato<br>Inserisci aotto l'Indirizzo PEC al quale verranno<br>Inserire indirizzo PEC oggetto della verifica                                                                                                    | to tempo di attesa.<br>o mivisti i i Contratto e l'Alegato al Contratto Controfirmati dalla CDP a seguito dell'esito della lavorazione.     |
| ☑ Indirizzo PEC<br>La verifica dell'indrizzo richiede un determinati<br>Inseries sotto l'Indrizzo PEC al quale verranno<br>Inserie indrizzo PEC oggetto della verifica<br>Inserie l'Indrizzo PEC                                                                                                    | to tempo di attissa.<br>o invisti i Contratto e l'Alegato al Contratto Controfirmati dalla CDP a seguito dell'esito della lavorazione.<br>* |
| ☑ Indirizzo PEC<br>La verifica dell'Indirizzo richede un determinati<br>Inserios dosto l'Indirizzo PEC al quale verranno<br>Inserie richitozo PEC oggetto della verifica<br>Inserie l'indirizzo PEC<br>Indirizzo PEC Inserito                                                                                                    | to tempo di attesa.<br>o inviati il Contratto e l'Alegato al Contratto Controfimati dalla CDP a seguito dell'esito della lavorazione.<br>*  |
| ☑ Indirizzo PEC<br>La verifica dell'indirizio richede un determinati<br>Inseries osto l'indirizio PEC al quale verranno<br>Inserie l'indirizio PEC oggetto della verifica<br>Indirizzo PEC Inserito<br>Ento della verifica                                                                                                    | to tempo di attesa.<br>o inviati il Contratto e l'Alegato al Contratto Controfimati dalla CDP a seguito dell'esito della lavorazione.<br>*  |
| ✓ Indirizzo PEC<br>La verifica dell'indirzo PEC di quale verranno<br>Inserio sotto l'Indirzo PEC al quale verranno<br>Inserie l'indirzo PEC opgetto della verifica<br>Inserie l'indirzo PEC Inserito<br>Ento dela verifica<br>Siemo spacenti, la verifica dell'indir                                                                                                    | to tempo di attesa.<br>o miais I Contratto e l'Alegato al Contratto Controfirmati dalla CDP a seguito dell'esito della lavorazione.<br>*    |
| Zindirizzo PEC     La verifica dell'indirizzo richiede un determinati Inserissi asotto Indirizzo PEC al quale verranos     Inserire intoizzo PEC oggetto della verifica Inserire Indirizzo PEC Inserito     Ento della verifica     Samo spissenti, la verifica dell'indir     correctio o server destinatanto indis     Ento della verifica                                                                                                    | to tempo d attesa.<br>o mieš i Contratto e Falegato al Contratto Controfirmati dalla CDP a seguito dell'esito della lavorazione.<br>*       |
| Indirizzo PEC     La verifica dell'indirizio richede un determinati Inseries dosto l'Indirizio PEC al quale vernance Inserie richizzo PEC egogetto della verifica Inserie richizzo PEC     Indirizzo PEC Inserito     Esito della verifica     Samo splacenti, la verifica dell'indi correctio o server destinuation sinte Email Ente      Data dell'indire verifica DESIZIONE                                                                                 | to tempo di attesa.<br>o invisi i Contratto e l'Alegato al Contratto Controfimati dalla CDP a seguito dell'esito della lavorazione.<br>*    |
| Indivizion PEC La verifica dell'indrizzo richiede un determinati<br>Inserissi osto hondrizzo PEC al quale verranne<br>Inserire indrizzo PEC logetto della verifica<br>Inserire indrizzo PEC <b>Inserito</b> Esto della verifica Samo spiscenti, la verifica dell'indfi<br>corretto o server dell'instanza indis<br>Email Ente Data di richiesta verifica 24/02/2016                                                                                            | to tempo d attesa.<br>o miast i Contratto e l'Alegato al Controtto Controfirmati dala CDP a seguito dell'esito dela lavorazione.<br>*       |
| Indirizzo PEC     La verifica dell'indirizzo richede un determinat     Inseries dato l'Indirizzo richede un determinat     Inserie altrazio PEC al quale verrano     Inserie Indirizzo PEC della verifica     Inserie Indirizzo PEC     Indirizzo PEC Inserito     Etito della verifica     della verifica     Sismo staticenti, la verifica dell'indi     Emal Ente     Data d'indiresta verifica 24/02/2016     La verifica in corso ha avuto esto negativo, | to tempo d attesa.<br>o invist i Contratto e l'Alegato al Contratto Controfirmati dalla CDP a seguito dell'esto della lavorazione.<br>*     |

Download Documenti

La **verifica dell'indirizzo PEC** necessita di un max di 48 ore, durante le quali è possibile iniziare la **Compilazione dei dati** fermo restando l'impossibilità di procedere alla fase di generazione e download della Documentazione.

#### Esito **positivo** $\rightarrow$ è possibile procedere

Esito **negativo** → indicazione dell'anomalia riscontrata (es. casella PEC piena ecc.). In tal caso è possibile inserire la nuova PEC e procedere.

Solo in caso di indirizzo PEC verificato e valido e compilazione completata l'Applicativo permette la **generazione e la trasmissione della Documentazione**.

10 la novembre de la contractione de la contractione de la constitución de la contractione de la contractione de

#### La compilazione del Form Documentale

| vestione Finanziamenti                       |                                                                     | Vettore de fettor é scorto ju     | Guida Rinegatia |
|----------------------------------------------|---------------------------------------------------------------------|-----------------------------------|-----------------|
| Attestacione Scelta dei prestiti e delle con | dzioni per l'operazione di Rinegoziazione Riepilogo Condizioni Comp | asione Form Documentale Documenti |                 |
|                                              |                                                                     | Compilazione                      |                 |
|                                              |                                                                     | * assurta in data                 |                 |
|                                              |                                                                     | <u>20</u> imn/2228                |                 |
| - Denominazione crite:                       | COMONE DE                                                           | *Loss filmstore                   |                 |
| * Cap Enter                                  |                                                                     | * Det Schwartsteine               |                 |
| * Referente Ente:                            |                                                                     |                                   |                 |
| * Cellulare:                                 |                                                                     |                                   |                 |
| * Nome Sottoscrittore:                       |                                                                     | * Cognote Softwaretter            |                 |
| * Qualifica Sottoscrittore:                  |                                                                     |                                   |                 |
| 😒 Delegazione di Pagamento                   |                                                                     |                                   |                 |
| * Nome Sottoecri                             | Bare:                                                               | * Cognome Settlear/Hure:          |                 |
| * Qualifica Sottoscri                        | ton:                                                                |                                   |                 |
| Nome mesos notific                           | dare:                                                               | Cognome messo notificatore:       |                 |
| Qualifica messo notifico                     | dore: (A                                                            |                                   |                 |
| * Descriptione Test                          | meria: INTESA SAMPACLO SPR                                          | - Lungo crimitione:               |                 |
| × Attestazione Identità e Poteri Firm        | adario Contratto                                                    |                                   |                 |
| * Can i poteri conferiti a me da:            |                                                                     |                                   |                 |
| * N. Provedimento:                           |                                                                     |                                   |                 |
| * Data Provvedimento:                        | 1b                                                                  |                                   |                 |
| * Luogo di Nascita:                          |                                                                     |                                   |                 |
| Provincia di Nascita:                        | 10                                                                  |                                   |                 |
|                                              | 10                                                                  |                                   |                 |

L'Ente potrà procedere alla compilazione dei dati che saranno riportati nei documenti richiesti per il perfezionamento dell'operazione. Nei campi da compilare, l'Ente dovrà indicare il **provvedimento di autorizzazione alla stipula** del contratto di Rinegoziazione, quale la

determinazione a contrattare\* ex art. 192 TUEL o provvedimento avente i medesimi effetti.

Completata la compilazione dei dati richiesti ed al termine della verifica PEC, cliccando sul pulsante "Successivo", l'Ente potrà procedere al **Download della Documentazione**.

| (12 | cd )' <sup>1</sup>                                                                                                    |                                  |                             |
|-----|----------------------------------------------------------------------------------------------------|----------------------------------|-----------------------------|
|     | Gerd of Freindument                                                                                                    | Vettore dei fattori di sconto §4 | Guida Rinegoziazioni 2023 🌉 |
|     | Enstazione Sotta dei pretti e delle conditioni per l'aperazione di Rivegolazione Replique Conditioni Compliazione Frem Documenti |                                  |                             |
|     | Download Documenti                                                                                                    |                                  |                             |
|     | T dowhad de lacement vers adheas als valuease bale and MC.                                                                       |                                  |                             |

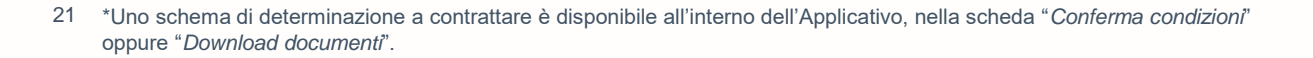

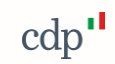

#### La Generazione e trasmissione dei Documenti Contrattuali (1/2)

|                                                                                                    |                    |                                                                                            |                        | Vettore dei fattori di sconto 🙀 | Guida Rinegoziazioni 202 |
|----------------------------------------------------------------------------------------------------|--------------------|--------------------------------------------------------------------------------------------|------------------------|---------------------------------|--------------------------|
| sione Scolta dei prestiti e delle condizioni per l'operazione di Ri                                                      | inegoziazione Ri   | ogo Condizioni Compliazione Form Documentale Documenti                                     |                        |                                 |                          |
|                                                                                                    |                    | Dowr                                                                                       | load Documenti         |                                 |                          |
|                                                                                                    |                    |                                                                                            |                        |                                 |                          |
| La seguente documentazione contrattuale deve ess                                                                         | ere generata       | rmata digitalmente, caricata e trasmessa via WEB entro il 26 Ap                            | rile 2023.             |                                 |                          |
| Contratto di Rinegoziazione:                                                                                             | Genera             | cegli il file Nessun file scelto                                                           |                        |                                 |                          |
| Allegato al Contratto - Elenco Prestiti Rinegoziati:                                                                     | Genera             | cegli il file Nessun file scelto                                                           |                        |                                 |                          |
| Attestazione identità e poteri firmatario contratto:                                                                     | Genera             | cegli il file Nessun file scelto                                                           |                        |                                 |                          |
| Approvazione specifica delle clausole vessatorie ex art. 1341 c.c.:                                                      | Genera             | cegli i file Nessun file scelto                                                            |                        |                                 |                          |
| L'informativa della privacy (scaricabile dal link in basso alla presente ;                                               | pagina) e il docur | to di identità devono essere firmati digitalmente dal sottoscrittore del contratto, carico | ti e trasmessi via web |                                 |                          |
| Schema di Determinazione a Contrattare:                                                                                  | Scegii il          | Nessun file scelto                                                                         |                        |                                 |                          |
| Documento di identità e Privacy (unico file):                                                                            | Scegi i            | Nessun file scelto                                                                         |                        |                                 |                          |
|                                                                                                    |                    |                                                                                            |                        |                                 |                          |
| Delogazioni di Dagamento                                                                                                 |                    |                                                                                            |                        |                                 |                          |
| Le Delegazioni di Pagamento potranno essere generate e tra<br>Setto il andorimo tramine. In Dalescuino di Rossmanto noti | smesse via web     | ntro il termine del 5 maggio, solo dopo la trasmissione della documentazion                | e contrattuale.        |                                 |                          |
| Delegazione di pagamento tasso fisso:                                                                                    | anno, anarch, e    | е самизи, в опушит в посло сотот, роза о союсуна в нило на по                              |                        |                                 |                          |
|                                                                                                    |                    |                                                                                            |                        |                                 |                          |
|                                                                                                    |                    |                                                                                            |                        |                                 |                          |
|                                                                                                    |                    |                                                                                            |                        |                                 |                          |
|                                                                                                    |                    |                                                                                            |                        |                                 |                          |
|                                                                                                    |                    |                                                                                            |                        |                                 |                          |

Attraverso l'Applicativo, l'Ente potrà effettuare il download della seguente documentazione, cliccando sul pulsante "Genera":

*(i) proposta contrattuale irrevocabile di Rinegoziazione* 

(ii) relativo documento con il quale l'Ente attesta l'approvazione specifica delle clausole vessatorie ex art.1341 del c.c.;

(iii) **elenco Prestiti** che l'Ente intende rinegoziare (iv) **modulo di attestazione dei poteri di firma** del sottoscrittore del contratto

L'Ente dovrà controllare la Documentazione generata per verificare che sia stata compilata correttamente in ogni sua parte. In caso di errore, è possibile modificare e aggiornare i dati e procedere alla nuova generazione della documentazione.

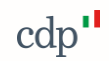

### La Generazione e trasmissione dei Documenti Contrattuali (2/2)

Entro il termine del 26 aprile 2023, l'Ente dovrà trasmettere la seguente documentazione firmata digitalmente da soggetto munito di idonei poteri:

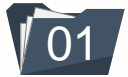

il Contratto di Rinegoziazione ed il relativo Elenco Prestiti, insieme al documento di approvazione specifica delle clausole vessatorie ex art.1341 del c.c.

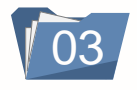

il modulo per l'**attestazione dei poteri** di firma del sottoscrittore del contratto

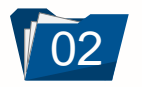

la **determinazione a contrattare**\* nella quale devono essere indicati gli estremi della delibera di Consiglio dell'Ente o dell'organo esecutivo che approva l'operazione di rinegoziazione, esecutiva a tutti gli effetti di legge

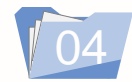

il **consenso al trattamento dei dati personali** ed informativa privacy, completo di copia del documento d'identità del sottoscrittore del contratto, in corso di validità, firmato digitalmente

#### ATTENZIONE

L'Ente potrà procedere alla trasmissione delle Delegazioni di Pagamento attraverso l'Applicativo solo dopo aver effettuato il caricamento e la trasmissione della Documentazione Contrattuale.

| 1Л |                                                                                                    |                                 |                             |
|----|----------------------------------------------------------------------------------------------------|---------------------------------|-----------------------------|
| 14 | stione Finanziamenti                                                                                              | Vettore dei fattori di sconto 😪 | Guida Rinegoziazioni 2023 🌄 |
|    | Attentions Scale de creatile delle condition de l'exercisione Riedlon Dordrige Completione For Decimental         |                                 |                             |
|    | ниезкалоне зсела че резии е чене синицини ре горекциите и кледилалине керлици синиралине гони оссаниение обиниени |                                 |                             |
|    | Download Documenti                                                                                                |                                 |                             |
|    | Provide land and the set                                                                                          |                                 |                             |
|    | i rasmissione errettuata                                                                                          |                                 |                             |
|    | ✓ Trasmissione effettuata correttamente.                                                                          |                                 |                             |

23 \*La citata determinazione dovrà essere munita dei pareri di regolarità tecnica e contabile di cui all'articolo 147 bis del TUEL, nonché del visto di regolarità contabile di cui all'articolo 183 del TUEL, e firmata digitalmente da soggetto munito di idonei poteri e dai soggetti abilitati al rilascio dei suddetti pareri e visti;

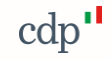

#### La Generazione e la trasmissione delle Delegazioni di Pagamento

| anzierrenti                                                                                                    | Viettore de lator d'aconto (j. Caula Tangaratina 202) 🚺                                                                                                    |     |
|----------------------------------------------------------------------------------------------------|----------------------------------------------------------------------------------------------------|-----|
| Scela dei prestiti e delle condizioni per l'operazione di Rineguziazione Replogo Can                                                                                                    | indiciari Complesione Form Documentate Documentati                                                                                                    |     |
|                                                                                                    | Download Documenti                                                                                                    |     |
|                                                                                                    |                                                                                                    |     |
| ti cantrattuali sano stati inviati carrettamente                                                                                                    |                                                                                                    |     |
| ioni di Pagamento                                                                                                    | Desire of Farmin and data by transitions with the constraints and the de                                                                                                    | 1 5 |
| edesiro termine, le Delegazioni di Pagamento potranno, altresi, essere tras                                                                                                    | in response in originale a metzro conteren, posta o consegna a masso all'indictoro COP Via Galto 4, 00185, Roma.                                                                                                    |     |
| General Cance e trasmetti Del                                                                                                    | equion .                                                                                                    |     |
| 0                                                                                                    |                                                                                                    |     |
| nanslamentli                                                                                                    | Vettore dei fattori di scotto ( <sub>4)</sub> Gado Renegacicoso 2022 🚺                                                                                                    |     |
| Scella dei prestiti e delle condizioni per l'aperatione di Rinegaziazione Replic                                                                                                    | fige Conduint Completions Form Documentia Documenti                                                                                                    |     |
|                                                                                                    | Download Documenti                                                                                                    | -   |
|                                                                                                    | Caricamento e trasmissione delle Delegazioni di pagamento                                                                                                    | ·   |
| esto Deleghe 🗵 Deleg                                                                                                    | aghe caricate da trasmettere                                                                                                    |     |
| sigila di inserine nel norre del documento il numero di<br>posizione cui si riferisce la delega<br>Norre Di Norre Di Norre Di                                                                                                    | kza + 📓 Solega<br>Doumeto Domensee KB                                                                                                    |     |
|                                                                                                    | 0                                                                                                    |     |
|                                                                                                    |                                                                                                    |     |
|                                                                                                    |                                                                                                    |     |
|                                                                                                    |                                                                                                    |     |
| + I                                                                                                    |                                                                                                    |     |
|                                                                                                    |                                                                                                    |     |
|                                                                                                    | Decement 0<br>Convert                                                                                                    |     |
| Front Atr. Manual File coloring to                                                                                                    | Ogni trasmissione di Delegazioni non potrà superare il massimo di 50 MB (51.200 KB) alla volta.<br>In caso di superamento del anddetto limite, si dove interne l'operazione niù volte, cinscuno nel risetto del limite di 50 MB (51.200 KB).                                                                                                    |     |
| Songa mer i verseun mer senezionano                                                                                                    | In caso di interfocutoria, il numero di Delegazioni da trasmettere corrisponde a quello richiesto.                                                                                                    |     |
| Carica Deleghe Selezionate                                                                                                    |                                                                                                    |     |
|                                                                                                    | Trasmetti belegte Trana a carica decomenti centrattaali                                                                                                    |     |
|                                                                                                    | Indetta Spacessivo                                                                                                    |     |
| ıl                                                                                                    |                                                                                                    |     |
|                                                                                                    |                                                                                                    |     |
| antaneet                                                                                                    | Vettore de fattori di scento 🙀 🤇 Gado Rinegoziationi 2021 🚺                                                                                                    | 1   |
| Scelta dei prestiti e delle condizioni per l'operazione di Rinepaziazione Rieplan                                                                                                    | tep Conditioni Compliatione Form Discurrentale Download Documenti                                                                                                    |     |
|                                                                                                    | Download Documenti                                                                                                    | _   |
|                                                                                                    | Caricamento e trasmissione delle Delegazioni di pagamento                                                                                                    |     |
|                                                                                                    |                                                                                                    |     |
| erin Deleghe 🖂 Deleg                                                                                                    | gle caricale di traemettere                                                                                                    |     |
| ente Delaghe<br>glu di susario na nume del decumento il numero di<br>politione coi si effetico la delaga                                                                                                    | gle cricis è la franchier<br>Bin + () = Bindip<br>constit                                                                                                    |     |
| Info Delagher<br>glin di samon del decumento di manere di<br>podizine cui si ill'erizzo Li delagia<br>mane le delegite da aqueire (manere zi Allo volta)<br>TET 1 a                                                                                                    | glu sans de la familia<br>en la constante<br>en la constante<br>en la c |     |
| Inth Dicksphe<br>Section 2 of selection 2 deformance of annexes of positione of a selection 2 deformation<br>Section 2 deformation<br>Section 2 deformati                                                                                                    | yk urze do konstitue<br>la + ∑elisipi<br>sonia<br>ef                                                                                                    |     |
| Inter Debagher<br>disk alt same and many die discussenteil of samerands<br>disk alt same and many die discussente 28 aktive verbal<br>many die debagher dis aussister (samerand aktive verbal<br>many die debagher dis aussister (samerand aktive verbal<br>many die debagher discussente aktive verbal<br>many die debagher discussente aktive verbal<br>many die debagher discussente aktive verbal<br>many die debagher discussente aktive verbal<br>many discussente aktive verbal<br>many discussente aktive                                                                                                    |                                                                                                    |     |
| min belaphe<br>geotation of a discussion of discussion of massess di<br>position of a discussion of discussion of a discussion of<br>masses in discloped a supporter (massimo of a discussion)<br>THT 1 I<br>THT 1 I<br>THT 1 | yla arad kannalise<br>ter + [2] Sullaga<br>#0 Deseare 0]<br>#2<br>#2<br>#2<br>#2<br>#2<br>#2<br>#2<br>#2<br>#2<br>#2                                                                                                    |     |
| with Indexides<br>Statu de Securitor de La Securitor de La Securitor de<br>Securitorio de Valence de Securitor de Securitor<br>Securitor de Securitor de Securitor de Securitor de<br>Securitor de Securitor de Securitor de<br>Securitor de Securitor de Securitor de<br>Securitor de<br>Securitor de                                                                                                    | oph of any data framewine         Densement           0 = 0 ± 0 ± 0 ± 0 ± 0 ± 0 ± 0 ± 0 ± 0 ±                                                                                                    | <   |
| the balages<br>where a design of a summary of summary a discussion<br>summary of addings of a summary bala where<br>the summary of addings of a summary bala where<br>the summary of addings of a summary balance of a<br>summary of addings of a summary balance of a<br>summary of addings of a summary balance of a<br>summary of addings of a summary balance of a<br>summary of addings of a summary balance of a<br>summary of addings of a summary balance of a<br>summary of addings of a summary balance of a<br>summary of addings of a summary balance of a<br>summary of addings of a summary balance of a<br>summary of a summary balance of a<br>summary of a summary of a summary balance of a<br>summary of a summary of a summary of a summary of a<br>summary of a summary of a summary of a summary of a summary of a summary of a<br>summary of a summary of a su                                                                                                    | yla arad kannalia<br>tar - [2 (hipp)<br>dm Dennam ()<br>df 2 (hipp)<br>df 2 (hipp)<br>df 2                                                                         | <   |
| the balance<br>who begins on a smart of annumber of smart of<br>pagesines on a smart of a smart of a smart of<br>pagesines on a smart of a smart of<br>pagesines on a smart of a smart of<br>the smart of a smart of a smart of<br>the smart of a smart of a smart of<br>the smart of a smart of a smart of<br>the smart of a smart of a smart of<br>the smart of a smart of a smart of<br>the smart of a smart of a smart of<br>the smart of a smart of a smart of a smart of<br>the smart of a smart of a smart of a smart of<br>the smart of a smart of a smart of a smart of<br>the smart of a smart of a smart of a smart of<br>the smart of a smart of a smart of a smart of a smart of<br>the smart of a smart of a smart of a smart of a smart of<br>the smart of a smart of a smart of a smart of a smart of<br>the smart of a smart of a smart of a smart of a smart of a smart of<br>the smart of a smart of a smart of a smart of a smart of a smart of<br>the smart of a smart of a sma                                                                                                    | gb and a bandha         Diresset           branch         Diresset           d#         Diresset           d#         Diresset                                                                                                    | <   |
| nto tradegation<br>global de la consecto el consecto de de consecto de la consecto<br>de la de la consecto el consecto de de consecto<br>en en el de deligito de a consecto (inconsecto de de de consecto<br>en en el consecto de la consecto de la consecto<br>en el consecto de la consecto de la consecto<br>en el consecto de la consecto de la consecto<br>en el consecto de la consecto de la consecto<br>en el consecto de la consecto de la consecto<br>en el consecto de la consecto de la consecto<br>en el consecto de la consecto de la consecto<br>en el consecto de la consecto de la consecto<br>en el consecto de la consecto de la consecto<br>en el consecto de la consecto de la consecto<br>en el consecto de la consecto de la consecto de la consecto<br>en el consecto de la consecto de la consecto de la consecto<br>en el consecto de la consecto de la consecto de la consecto<br>en el consecto de la consecto de la consecto de la consecto de la consecto<br>en el consecto de la consecto de la consecto de la consecto de la consecto<br>en el consecto de la consecto de la consecto d                                                                                                    | yla anda kanalita<br>(a la galanti)<br>tani (galanti)<br>ar (galanti)<br>ar (ga                                                                                             | <   |
| nich Dalagat<br>Win die statement der Generation der Generation der                                                                                                    | ybi and a familia<br>ten i 2 (2 mig)<br>ten i 2 (2 mig)<br>de<br>de<br>de<br>de<br>de<br>de<br>de<br>de<br>de<br>de                                                                                                    | <   |
| Standards      Section      Section                                                                                                    | Open Standbard         Descent 0           dr         0         0         0         0         0         0         0         0         0         0         0         0         0         0         0         0         0         0         0         0         0         0         0         0         0         0         0         0         0         0         0         0         0         0         0         0         0         0         0         0         0         0         0         0         0         0         0         0         0         0         0         0         0         0         0         0         0         0         0         0         0         0         0         0         0         0         0         0         0         0         0         0         0         0         0         0         0         0         0         0         0         0         0         0         0         0         0         0         0         0         0         0         0         0         0         0         0         0         0         0         0         0 <td>&lt;</td>                                                                                                    | <   |

5 Maggio 2023: termine ultimo per trasmettere le Delegazioni di Pagamento relative a ciascun Prestito Rinegoziato in originale, una per ogni prestito, e firmate digitalmente sia dal soggetto munito di idonei poteri che dal messo notificatore

Nella sezione "Caricamento Deleghe", l'Ente potrà procedere al caricamento delle singole Delegazioni di Pagamento a tranche di 10, e procedere all'upload cliccando sul pulsante "Carica Deleghe Selezionate"

Le Delegazioni di Pagamento caricate confluiranno nella sezione "Deleghe caricate da trasmettere". L'Ente potrà procedere alla trasmissione delle Delegazioni selezionate cliccando sul pulsate "Trasmetti Deleghe".

#### Disclaimer

- Il presente documento è stato redatto da Cassa depositi e prestiti S.p.A. e costituisce messaggio pubblicitario con finalità promozionale. Per ulteriori informazioni, si rimanda alle pagine di prodotto disponibili sul sito <u>www.cdp.it</u>.
- Tutte le informazioni contenute nel presente documento potranno, successivamente alla data di redazione del medesimo, essere oggetto di modifica o aggiornamento da parte di Cassa depositi e prestiti S.p.A., senza alcun obbligo da parte della stessa di comunicare tali modifiche o aggiornamenti a coloro ai quali tale documento sia stato in precedenza distribuito.
- Il documento, non intende costituire consulenza giuridica, fiscale, in materia di investimenti o di qualsivoglia altra natura, né intende costituire sollecitazione, offerta o raccomandazione di investimento.

#### **Copyright**

Il presente documento non potrà essere riprodotto, ridistribuito, direttamente o indirettamente, a terzi o pubblicato, in tutto o in parte, per qualsiasi motivo, senza il preventivo consenso espresso di Cassa depositi e prestiti S.p.A. Nelle altre giurisdizioni questo documento può essere distribuito solo in conformità con la rispettiva legge applicabile e la persona che ottiene il possesso di questi documenti deve aderire alle disposizioni legali applicabili. Il copyright e ogni diritto di proprietà intellettuale su dati, informazioni, opinioni e valutazioni contenuti nel presente documento è di pertinenza di Cassa depositi e prestiti S.p.A., salvo diversamente indicato.